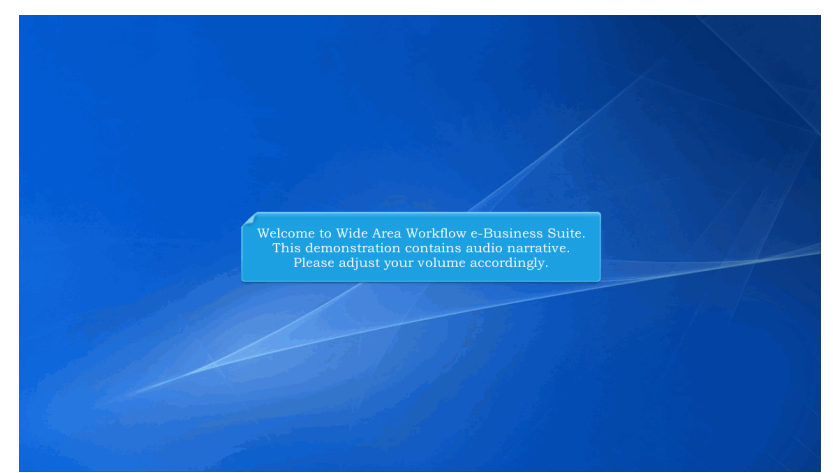

Welcome to Wide Area Workflow e-Business Suite. This demonstration contains audio narrative. Please adjust your volume accordingly.

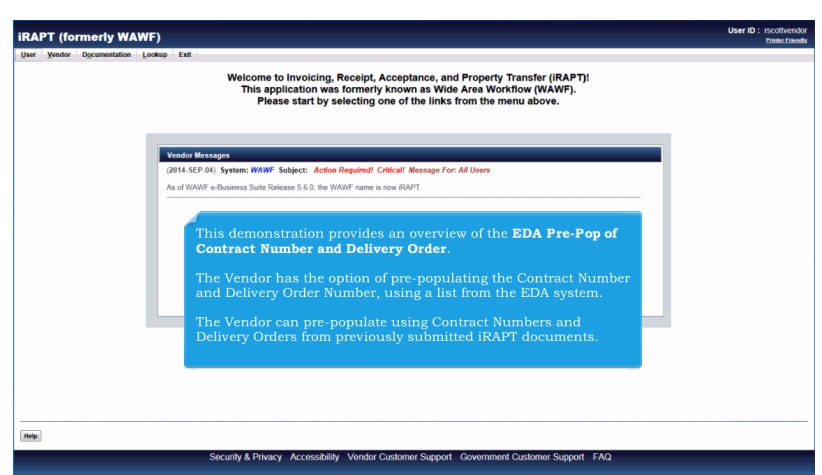

This demonstration provides an overview of the EDA Pre-Pop of Contract Number and Delivery Order.

The Vendor has the option of pre-populating the Contract Number and Delivery Order Number, using a list from the EDA system.

The Vendor can pre-populate using Contract Numbers and Delivery Orders from previously submitted iRAPT documents.

| User | Vendor                | Documentation | Lookup | Exit     |                                                                                                    |  |
|------|-----------------------|---------------|--------|----------|----------------------------------------------------------------------------------------------------|--|
|      | Create D              | ocument       |        |          |                                                                                                    |  |
|      | History F             | older         |        |          | Welcome to Invoicing, Receipt, Acceptance, and Property Transfer (IRAPT):<br>This application was formerly known as Wide Area Workflow (WAWF). |  |
|      | Folder                | e History     |        |          | Please start by selecting one of the links from the menu above.                                                                                |  |
|      | Rejected<br>Reports I | Receiving     |        |          |                                                                                                    |  |
|      | Rejected<br>Folder    | Invoices      |        |          |                                                                                                    |  |
|      | Correctio             | in Required   | N N    | endor Me | lessages                                                                                                    |  |
|      | Documer               | tation        | G      | 014-SEP  | P-04) System: WAWF Subject: Action Required! Critical! Message For: All Users                                                                  |  |
|      | Saved Do<br>Folder    | cuments       | A      | s of WAW | NF e-Business Suite Release 5.6.0, the WAWF name is now iRAPT.                                                                                 |  |
|      | Pure Edg              | e Folder      |        |          |                                                                                                    |  |
|      |                       |               | L      | Sele     | ect the <b>Create Document</b> option.                                                                                                    |  |
|      |                       |               |        |          |                                                                                                    |  |
|      |                       |               |        |          |                                                                                                    |  |

To begin creating a document, the Vendor can mouse over the Vendor Menu option to display the Create Document sub menu option.

Select the Create Document option.

| iRAPT (formerly WAWF)                                                                                                    | User ID : rscottvendor<br>Printer Discott                                    |
|----------------------------------------------------------------------------------------------------|------------------------------------------------------------------------------|
| User Yendor Dgcumentation Lookup Exit                                                                                    |                                                                              |
| Vendor - Create Document                                                                                                 |                                                                              |
| Contract Info                                                                                                    |                                                                              |
| CAGE Code / DUNS / DUNS + 4 / Ext. * Contractual? * Contract Number Type Contract Number * Delivery Order                | From Template? *                                                             |
| 06481/039134218// × Y ×                                                                                                  | N×                                                                           |
| * = Required Fields                                                                                                    |                                                                              |
| - Pre Populate Contract Number/Delivery Order                                                                            |                                                                              |
| Contract Number leaves with Delivery Order leaves with Issue/Submitted Date Issue/Submitted Date End Populate From       |                                                                              |
| YYYYMMIDD I YYYYMMIDD EDA IRAPT                                                                                          |                                                                              |
| Le Advanced Search Criteria for IDADT                                                                                    |                                                                              |
| The Vendor can create an iRAPT docume<br>Code/DUNS/DUNS+4 from the CAGE dro<br>the Contract Number and if applicable, th | nt by selecting a CAGE<br>pdown and entering in<br>te Delivery Order Number. |
| Next Reset (Nex)<br>Security & Privacy Accessibility Vender Customer Support Go                                          | ernment Customer Support FAQ                                                 |

The Vendor can create an iRAPT document by selecting a CAGE Code/DUNS/DUNS+4 from the CAGE dropdown and entering in the Contract Number and if applicable, the Delivery Order Number.

| User Vendor Documentation Look                                                | tup Exit                            |                              |                |                 | Linger |
|-------------------------------------------------------------------------------|-------------------------------------|------------------------------|----------------|-----------------|--------|
| Vendor - Create Document<br>Contract Info                                     |                                     |                              |                |                 |        |
| CAGE Code / DUNS / DUNS+4 / Ext.*<br>06481/039134218// *<br>= Required Fields | Contractual?* Contract N            | Imber Type Contract Number * | Delivery Order | From Template?* |        |
| [+] Advanced Search Criteria for iRAPT                                        | YYYYAME                             | O YYYYMMOO                   | EDA IRAPT      |                 |        |
| NOTE: You must either enter a Contract Numb                                   | ber or select one from the search i | esuits.                      |                |                 |        |

In order to retrieve a list of Contract Numbers and Delivery Order Numbers from EDA, select a CAGE code from the dropdown list and click the EDA link.

The system will permit the Vendor to filter the search result by entering a few characters in the Contract Number or Delivery Order fields as well as entering dates in the date range fields.

| iRAF                           | PT (formerly WAWF)                                                                                       |                                 |                                                                                                    |                                                                                                    |                                  | User ID : rscottvendor<br>Printer Prierotte                 |
|--------------------------------|----------------------------------------------------------------------------------------------------|---------------------------------|----------------------------------------------------------------------------------------------------|----------------------------------------------------------------------------------------------------|----------------------------------|-------------------------------------------------------------|
| User<br>Ver<br>Con<br>IN<br>C/ | When the <b>EDA</b> link is clicked,<br>the user will receive a pop-up<br>window with a list of Contract | ve been displayed, by aber Type | narrowing your search by entering<br>Contract Number* Deliv                                                                                 | a few chars in the beginning of<br>ery Order From 1                                                                    | the Contract                     | Number or the Delivery Order, or names the date range used. |
| 06<br>* = F                    | Numbers from EDA.                                                                                        |                                 |                                                                                                    | NE                                                                                                    |                                  |                                                             |
| Pn                             | multiple Delivery Orders, the<br>system will display the Delivery<br>Order numbers using a               | nitted Date Issu                | EDA Contract Inform<br>NFO: Your query related too many O<br>displayed, by narrowing your search b<br>Number or the Delivery Order, or name | nation:<br>Contracts. The first 30 contract number<br>y entering a few chars in the beginnin<br>withe date range used. | rs have been<br>ig of the Contro | *                                                           |
| •                              | dropdown box.                                                                                            |                                 | Contract Number<br>N0010415PNC55                                                                                                    | Delivery Order                                                                                                    | Action Select                    |                                                             |
| NOT                            | The user will then click the                                                                             | uita.                           | DAAB0797DB400<br>HR001111C0032                                                                                                    | 0001                                                                                                    | Select select                    | •                                                           |
|                                | Number and Delivery Order                                                                                |                                 | SCR324COMFORMANCE<br>SCR324CONFORMANCE                                                                                                    | 002                                                                                                    | Select<br>Select                 |                                                             |
|                                |                                                                                                    |                                 | SPRPA109G001Z                                                                                                    | Y818                                                                                                    | Select                           |                                                             |
|                                |                                                                                                    |                                 | M6785407D2060                                                                                                    | 0031                                                                                                    | Select                           |                                                             |
|                                |                                                                                                    |                                 | N0038301G015G                                                                                                    | WU04 💌                                                                                                    | Select                           |                                                             |
|                                |                                                                                                    |                                 | SPM4A607MB612                                                                                                    |                                                                                                    | Select                           |                                                             |
|                                |                                                                                                    |                                 | 4                                                                                                    | 0001                                                                                                    | entry ?                          |                                                             |
|                                |                                                                                                    |                                 | Note: Records are sorted by Issue/Sul                                                                                                    | imitied Date                                                                                                    |                                  | _                                                           |
| Next                           | Reset                                                                                                    |                                 |                                                                                                    |                                                                                                    |                                  |                                                             |
|                                | Security & P                                                                                             | rivacy Accessibil               | ity Vendor Customer Su                                                                                                    | port Government Cu                                                                                                    | stomer Su                        | ipport FAQ                                                  |

When the EDA link is clicked, the user will receive a pop-up window with a list of Contract Numbers and Delivery Order Numbers from EDA.

If the Contract Number has multiple Delivery Orders, the system will display the Delivery Order numbers using a dropdown box.

The user will then click the Select link of the Contract Number and Delivery Order Number they wish to pre-pop.

| /endor - Create Document               |                   |                          |                       |                |                                   |  |
|----------------------------------------|-------------------|--------------------------|-----------------------|----------------|-----------------------------------|--|
| Contract Info                          |                   |                          |                       |                |                                   |  |
| CAGE Code / DUNS / DUNS+4 / Ext. *     | Contractual?*     | Contract Number Type     | Contract Number *     | Delivery Order | From Template? *                  |  |
| 06481/039134218//                      | Υ·                |                          | M6785407D2060         | 0031           | N×                                |  |
| = Required Fields                      |                   |                          |                       |                |                                   |  |
|                                        |                   |                          |                       |                |                                   |  |
| Pre-Populate Contract Number/Delive    | y Order           |                          |                       |                | 7                                 |  |
| Contract Number begins with Delivery   | Order begins with | Issue/Submitted Date Iss | ue/Submitted Date End | Populate From  |                                   |  |
|                                        |                   | YYYYMMIDD 🔛 YY           | YY/MM/CD              | EDA IRAPT      |                                   |  |
| (+) Advanced Search Criteria for iRAPT |                   |                          |                       |                |                                   |  |
|                                        |                   |                          |                       |                |                                   |  |
|                                        | The Cor           | ntract Number an         | d Delivery O          | rder are popu  | ulated with the user's selection. |  |
|                                        | The Cor           | ntract Number an         | ıd Delivery O         | rder are popu  | lated with the user's selection.  |  |
|                                        | The Cor           | ntract Number an         | ıd Delivery O         | rder are popu  | lated with the user's selection.  |  |
|                                        | The Cor           | ntract Number an         | ıd Delivery O         | rder are popu  | alated with the user's selection. |  |
|                                        | The Cor           | ntract Number an         | ıd Delivery O         | rder are popu  | ulated with the user's selection. |  |
|                                        | The Cor           | ntract Number an         | ıd Delivery O         | rder are popu  | alated with the user's selection. |  |

The Contract Number and Delivery Order are populated with the user's selection.

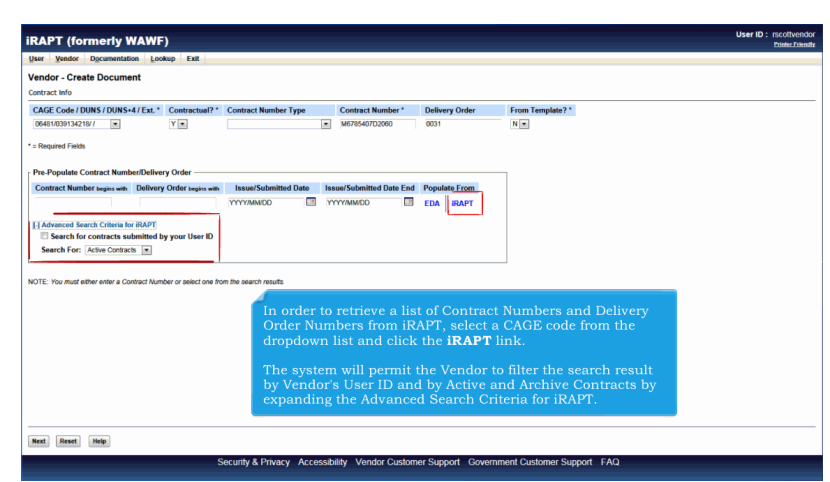

In order to retrieve a list of Contract Numbers and Delivery Order Numbers from iRAPT, select a CAGE code from the dropdown list and click the iRAPT link.

The system will permit the Vendor to filter the search result by Vendor's User ID and by Active and Archive Contracts by expanding the Advanced Search Criteria for iRAPT.

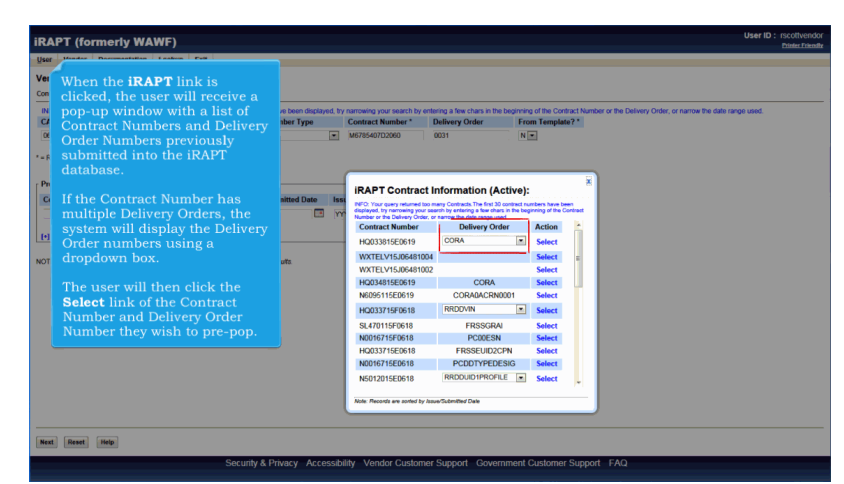

When the iRAPT link is clicked, the user will receive a pop-up window with a list of Contract Numbers and Delivery Order Numbers previously submitted into the iRAPT database.

If the Contract Number has multiple Delivery Orders, the system will display the Delivery Order numbers using a dropdown box.

The user will then click the Select link of the Contract Number and Delivery Order Number they wish to pre-pop.

| iRAPT (formerly WAWF)                                                                            |                              |                                                                                       |                                       |              | User ID : rs                                            | cottvendor<br>sinter Friendle |
|--------------------------------------------------------------------------------------------------|------------------------------|---------------------------------------------------------------------------------------|---------------------------------------|--------------|---------------------------------------------------------|-------------------------------|
| User Vendor Documentation Lookup Exit                                                            |                              |                                                                                       |                                       |              |                                                         |                               |
| Vendor - Create Document                                                                         |                              |                                                                                       |                                       |              |                                                         |                               |
| Contract Info                                                                                    |                              |                                                                                       |                                       |              |                                                         |                               |
| INFO: Your query returned too many Contracts. The first 30 contract numbers have been displayed. | try narrowing your search by | entering a few chars in the begin                                                     | ning of the Co                        | ntract Numbe | r or the Delivery Order, or narrow the date range used. |                               |
| CAGE Code / DUNS / DUNS+4 / Ext.* Contractual?* Contract Number Type                             | Contract Number *            | Delivery Order                                                                        | From Temple                           | nte? *       |                                                         |                               |
| 06481/039134218/ / 💌 Y 💌                                                                         | M6785407D2060                | 0031                                                                                  | N                                     |              |                                                         |                               |
| * a Required Fields                                                                              |                              |                                                                                       |                                       |              |                                                         |                               |
| - respired raises                                                                                |                              |                                                                                       |                                       |              |                                                         |                               |
| F Pre-Populate Contract Number/Delivery Order                                                    | -                            |                                                                                       |                                       | ×            |                                                         |                               |
| Contract Number begins with Delivery Order begins with Issue/Submitted Date                      | IRAPT Contrac                | t Information (Active                                                                 | e):                                   |              |                                                         |                               |
| на ууууммоо                                                                                      | displayed, try narrowing you | too many Contracts. The first 30 contrast<br>at search by entering a few chars in the | t numbers have to<br>beginning of the | Contract     |                                                         |                               |
|                                                                                                  | Contract Number              | Delivery Order                                                                        | Action                                | × 1          |                                                         |                               |
| [+] Advanced Search Criteria for iRAPT                                                           | HQ033815E0619                | CORA                                                                                  | Select                                |              |                                                         |                               |
| MATE. Managed with a state of Constrant Manager as as fast and from the second second            | HQ034815E0619                | CORA                                                                                  | Select                                |              |                                                         |                               |
| NOTE: Too musi earler enter a contract number of select one num me search resolut.               | HQ033715F0618                | RRDDVIN                                                                               | Select                                |              |                                                         |                               |
|                                                                                                  | HQ033715E0618                | FRSSEUID2CPN                                                                          | Select                                |              |                                                         |                               |
|                                                                                                  | HQ036615F0618                | 0714302FCOO                                                                           | Select                                |              |                                                         |                               |
| A user can enter in the beginning                                                                | HQ033915E0618                | 0764                                                                                  | Select                                |              |                                                         |                               |
| of the Contract Number to help                                                                   | HQ034815E0618                | CORA                                                                                  | Select                                |              |                                                         |                               |
| narrow their search before clicking                                                              | HQ033815E0618                | CORA0ACRN0003                                                                         | Select                                |              |                                                         |                               |
| the <b>EDA</b> or <b>iRAPT</b> links.                                                            | HQ033715F0617                | RPSS 💌                                                                                | Select                                |              |                                                         |                               |
|                                                                                                  | HQ036615F0617                | 0714302FCOO                                                                           | Select                                |              |                                                         |                               |
|                                                                                                  | HQ033715E0617                | FRSSEUID2CPN                                                                          | Select                                |              |                                                         |                               |
|                                                                                                  | Note: Records are sorted by  | y Issue/Submitted Date                                                                |                                       | _            |                                                         |                               |
|                                                                                                  |                              |                                                                                       |                                       |              |                                                         |                               |
|                                                                                                  |                              |                                                                                       |                                       |              |                                                         |                               |
| Next Reset Help                                                                                  |                              |                                                                                       |                                       |              |                                                         |                               |
| Security & Privacy Access                                                                        | bility Vendor Custon         | ner Support Governme                                                                  | nt Custome                            | er Support   | FAQ                                                     |                               |
| county at the second                                                                             |                              |                                                                                       |                                       |              |                                                         |                               |

A user can enter in the beginning of the Contract Number to help narrow their search before clicking the EDA or iRAPT links.

| User Vendor Documentation                                                      | Lookup Exit                     |                                                       |                                     |                                              |                                  | Printer, Frier |
|--------------------------------------------------------------------------------|---------------------------------|-------------------------------------------------------|-------------------------------------|----------------------------------------------|----------------------------------|----------------|
| Vendor - Create Document                                                       |                                 |                                                       |                                     |                                              |                                  |                |
| Contract Info                                                                  |                                 |                                                       |                                     |                                              |                                  |                |
| ERROR: Vendor CAGE is a mandatory                                              | field.                          | Contract Number Tune                                  | Contract Number 1                   | Delivery Order                               | From Template 2.1                |                |
| CAGE CODE/ DONS/ DONS+4/E                                                      | Y =                             | Contract Humber Type                                  | <ul> <li>Contract Humber</li> </ul> | Delivery Order                               | N .                              |                |
|                                                                                |                                 |                                                       |                                     |                                              |                                  |                |
| = Required Fields                                                              |                                 |                                                       |                                     |                                              |                                  |                |
| Pre-Populate Contract Number/D                                                 | elivery Order                   |                                                       |                                     |                                              | 7                                |                |
| Contract Number begins with Del                                                | ivery Order begins with         | Issue/Submitted Date                                  | Issue/Submitted Date End            | Populate From                                |                                  |                |
|                                                                                |                                 | YYYY/MM/DD                                            | YYYY/MM/DD                          | EDA IRAPT                                    |                                  |                |
|                                                                                |                                 |                                                       |                                     |                                              |                                  |                |
| [+] Advanced Search Criteria for iRA                                           | PT                              |                                                       |                                     |                                              |                                  |                |
| [+] Advanced Search Criteria for IRA<br>NOTE: You must either enter a Contract | IPT<br>Number or select one fin | om the search results.                                |                                     |                                              |                                  |                |
| [+] Advanced Search Criteria for IRA<br>NOTE: You must either enter a Contract | IPT<br>Number or select one fin | on the search results.                                |                                     |                                              | ]                                |                |
| [+] Advanced Search Criteria for IRA<br>NOTE: You must either enter a Contract | IPT<br>Number or select one fin | An error me                                           | ssage will de d                     | isplayed if a C                              | CAGE is not                      |                |
| (+) Advanced Search Criteria for IRA                                           | PT<br>Number or select one fin  | an the eventh results.<br>An error me<br>selected who | ssage will de d<br>en clicking the  | isplayed if a C<br>EDA or iRAF               | CAGE is not<br><b>'T</b> links.  |                |
| [+] Advanced Search Criteria for IRA                                           | PT                              | An error me<br>selected who                           | ssage will de d<br>en clicking the  | isplayed if a C<br><b>EDA</b> or <b>iRAF</b> | CAGE is not<br><b>'T</b> links.  |                |
| [1] Advanced Search Criteria for IRA                                           | PT<br>Number or select one fn   | an the search results.<br>An error me<br>selected whe | ssage will de d<br>en clicking the  | isplayed if a C<br><b>EDA</b> or <b>iRAF</b> | CAGE is not<br>T links.          |                |
| [1] Advanced Search Criteria for IRA                                           | PT<br>Rumber or select one fin  | on the search results.<br>An error me<br>selected whe | ssage will de d<br>en clicking the  | isplayed if a C<br><b>EDA</b> or <b>iRAF</b> | CAGE is not<br>P <b>T</b> links. |                |
| [+] Athenced Search Criteria for IRU                                           | PT<br>Number or select one fin  | An error me<br>selected whe                           | ssage will de d<br>en clicking the  | isplayed if a C<br><b>BDA</b> or <b>iRAF</b> | CAGE is not<br>T links.          |                |
| [+] Advanced Search Criteria for RZ                                            | PT<br>Number or select one fit  | An error me<br>selected who                           | ssage will de d<br>en clicking the  | isplayed if a C<br><b>EDA</b> or <b>iRAF</b> | AGE is not<br>T links.           |                |

An error message will de displayed if a CAGE is not selected when clicking the EDA or iRAPT links.

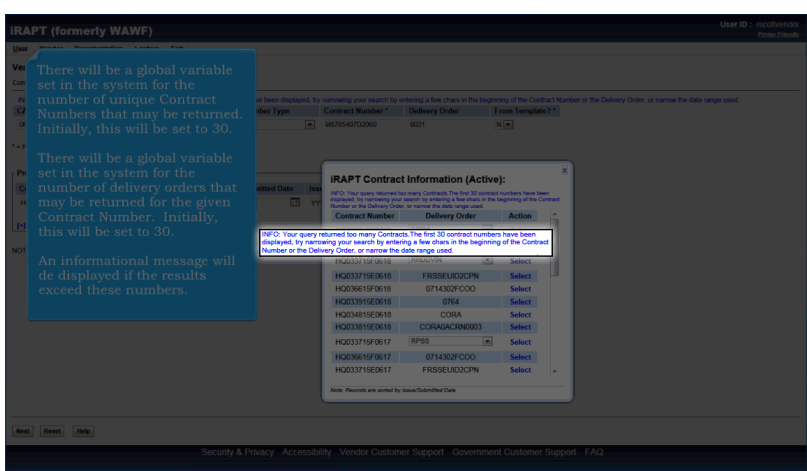

There will be a global variable set in the system for the number of unique Contract Numbers that may be returned. Initially, this will be set to 30.

There will be a global variable set in the system for the number of delivery orders that may be returned for the given Contract Number. Initially, this will be set to 30.

An informational message will de displayed if the results exceed these numbers.

|                                                                                  | n Lookup Exit                                                                         |                                                                              |                                  |                                        |                                                         |
|----------------------------------------------------------------------------------|---------------------------------------------------------------------------------------|------------------------------------------------------------------------------|----------------------------------|----------------------------------------|---------------------------------------------------------|
| /endor - Create Docume                                                           | at                                                                                    |                                                                              |                                  |                                        |                                                         |
| Contract Info                                                                    |                                                                                       |                                                                              |                                  |                                        |                                                         |
| CAGE Code / DUNS / DUNS+                                                         | I/Ext.* Contractual?*                                                                 | Contract Number Type                                                         | Contract Number *                | Delivery Order                         | From Template? *                                        |
| 06481/039134218//                                                                | Y                                                                                     |                                                                              | HQ033715F0617                    | RPSS                                   | Nm                                                      |
| = Required Fields                                                                |                                                                                       |                                                                              |                                  |                                        |                                                         |
|                                                                                  |                                                                                       |                                                                              |                                  |                                        |                                                         |
| Pre-Populate Contract Numb                                                       | r/Delivery Order                                                                      |                                                                              |                                  |                                        |                                                         |
| Contract Number begins with                                                      | Delivery Order begins with                                                            | Issue/Submitted Date                                                         | ssue/Submitted Date End          | Populate From                          |                                                         |
|                                                                                  |                                                                                       | YYYY/MM/DD                                                                   | 000MM/00                         | EDA IRAPT                              |                                                         |
|                                                                                  |                                                                                       |                                                                              |                                  |                                        |                                                         |
| [+] Advanced Search Criteria fo                                                  | RAPT                                                                                  |                                                                              |                                  | 1                                      |                                                         |
| [+] Advanced Search Criteria fo                                                  | IRAPT                                                                                 |                                                                              |                                  | I                                      |                                                         |
| [+] Advanced Search Criteria fo                                                  | r iRAPT<br>tract Number or select one fro                                             | im the search results.                                                       |                                  |                                        |                                                         |
| [+] Advanced Search Criteria fo                                                  | r iRAPT<br>tract Number or select one fro                                             | m the search results.                                                        |                                  |                                        |                                                         |
| [+] Advanced Search Criteria fo                                                  | r IRAPT<br>tract Number or select one fro                                             | im the search results.                                                       |                                  | 1                                      |                                                         |
| [+] Advanced Search Criteria fo                                                  | r iRAPT                                                                               | im the search results.                                                       |                                  | 1                                      |                                                         |
| [+] Advanced Search Criteria fo                                                  | r iRAPT<br>tract Number or select one for<br>ce the require                           | am the search results.<br>d fields are enter                                 | red, click the                   | Next button                            | to continue.                                            |
| (+) Advanced Search Criteria Io<br>IOTE: You must either enter a Cor             | r IRAPT<br>stract Number or select one for<br>ce the require                          | m the search results.<br>d fields are enter                                  | red, click the                   | Next button                            | to continue.                                            |
| (+) Advanced Search Criteria Io<br>IOTE: You must either enter a Cou<br>On<br>No | r IRAPT<br>that Number or select one for<br>ce the require<br><b>:e:</b> The Delive   | on the search results.<br>d fields are enter<br>ry Order field is            | red, click the<br>optional in iR | N <b>ext</b> button                    | to continue.<br>er it may be required by your contract. |
| (+) Advanced Search Criteria fo<br>IOTE: You must either enter a Cor<br>On<br>No | ritapy<br>trict Number of select one for<br>ce the require<br><b>:e:</b> The Delive   | <sup>on the search results.</sup><br>d fields are enter<br>ry Order field is | red, click the<br>optional in iR | N <b>ext</b> button                    | to continue.<br>er it may be required by your contract. |
| Advanced Search Criteria te     Vou must either exter a Cor     Orn     No       | ritapt<br>tract Number or select one for<br>ce the require<br>t <b>e:</b> The Delive  | n De seech risults.<br>d fields are ente:<br>ry Order field is               | red, click the<br>optional in iR | N <b>ext</b> button                    | to continue.<br>er it may be required by your contract. |
| Advanced Search Criteria to     On     On     On     No                          | r (RAPT<br>dead Number or select one for<br>the the require<br>: <b>e:</b> The Delive | n te sect nots<br>d fields are ente:<br>ry Order field is                    | ed, click the                    | '<br><b>Next</b> button<br>APT, howeve | to continue.<br>er it may be required by your contract. |
| [2] Advanced Search Criteria Id<br>OTE: You must either enter a Cor<br>On<br>No  | r (RAPT<br>tract Number or select one for<br>ce the require<br>: <b>e:</b> The Delive | n be seech results<br>d fields are enter<br>ry Order field is                | red, click the<br>optional in iR | N <b>ext</b> button                    | to continue.<br>er it may be required by your contract. |

Once the required fields are entered, click the Next button to continue.

Note: The Delivery Order field is optional in iRAPT, however it may be required by your contract.

| Liner Mand                   | formerly V                                    | VAWF)                             |                  |                                                |                                                        |                                                    |                                  |                                         |                                       |                |                              |   |  | User ID : rs | ottvendor<br>nier Friendi |
|------------------------------|-----------------------------------------------|-----------------------------------|------------------|------------------------------------------------|--------------------------------------------------------|----------------------------------------------------|----------------------------------|-----------------------------------------|---------------------------------------|----------------|------------------------------|---|--|--------------|---------------------------|
| Vandar C                     | or Documentati                                | on Lookup                         | Exit             |                                                |                                                        |                                                    |                                  |                                         |                                       |                |                              |   |  |              |                           |
| Contract >>                  | Pay DoDAAC                                    | an.                               |                  |                                                |                                                        |                                                    |                                  |                                         |                                       |                |                              |   |  |              |                           |
| INFO: Unable<br>INFO: The co | e to retrieve PDS XI<br>ontract data is not a | /L from EDA. T<br>tailable in DoD | he PDS XI<br>EDA | IL was not found in EDA                        |                                                        | the document                                       |                                  |                                         |                                       |                |                              |   |  |              |                           |
| Contractual                  | Reference Pro                                 | curement Ide                      | ntifier (        | Contract Number Type                           | Contract Number                                        | Delivery Order                                     | CAGE                             | DUNS                                    | DUNS+4                                | Extension      | Pay Official *               | 1 |  |              |                           |
| Y<br>* = Required Fi         | ields                                         |                                   | ) (              | ternational Agreement                          | HQ033715F0617                                          | RPSS                                               | 06481                            | 039134218                               |                                       |                | N60951                       | 1 |  |              |                           |
|                              |                                               |                                   |                  | The Pay D<br>the contra<br>The Vendo<br>DoDAAC | DoDAAC wil<br>act number<br>or has the<br>or enter a P | ll be pre-p<br>exists in<br>option to<br>Pay DoDA/ | oopul<br>the l<br>use t<br>AC th | ated fr<br>EDA sy<br>he pre<br>tat is n | om the<br>stem.<br>-popul<br>ot in ti | EDA sted Pathe | system if<br>ay<br>A system. |   |  |              |                           |
|                              |                                               |                                   |                  |                                                |                                                        |                                                    |                                  |                                         |                                       |                |                              |   |  |              |                           |
|                              |                                               |                                   |                  |                                                |                                                        |                                                    |                                  |                                         |                                       |                |                              |   |  |              |                           |

The Pay DoDAAC will be pre-populated from the EDA system if the contract number exists in the EDA system.

The Vendor has the option to use the pre-populated Pay DoDAAC or enter a Pay DoDAAC that is not in the EDA system.

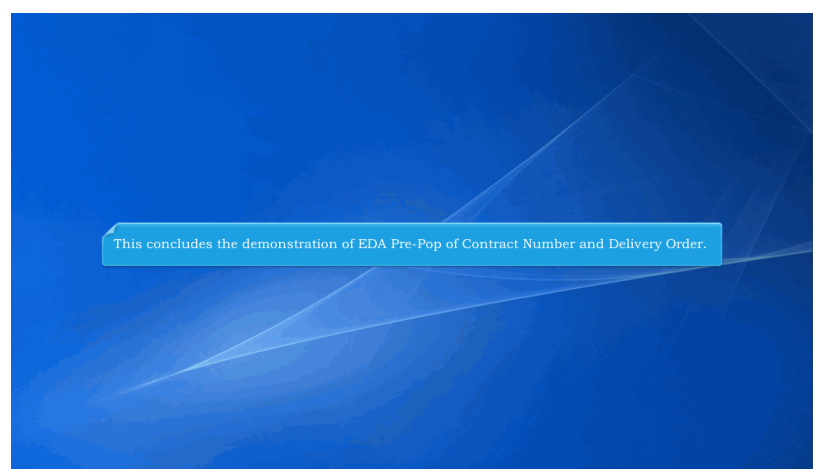

This concludes the demonstration of EDA Pre-Pop of Contract Number and Delivery Order.